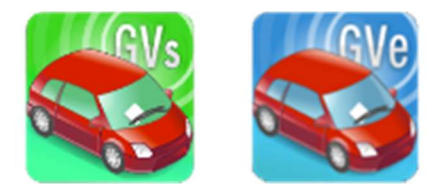

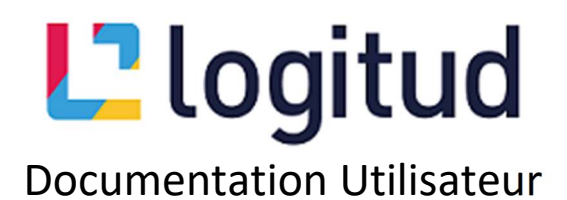

### Appairage des smartphones

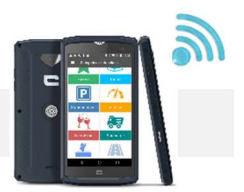

#### Introduction

L'appairage des smartphones est l'action de connecter l'appareil aux services Logitud liés à votre collectivité afin de récupérer les paramétrages, droits d'accès, fichiers des rues, etc... Une connexion internet est nécessaire sur le téléphone (wifi, 4G...).

Dans le cadre d'une nouvelle installation, chaque carte micro SD et chaque téléphone doit subir au moins un appairage.

Commencez par vous connecter à l'annuaire Logitud.

| Llo               | git | ud<br>v1.7.18 |  |
|-------------------|-----|---------------|--|
| Nom d'utilisateur |     |               |  |
| Mot de passe      |     |               |  |
| Se connecter      |     |               |  |

Vous disposez d'un dossier GVE sur votre bureau qui contient le raccourci vers celui-ci, sinon le lien est le suivant https://services.logitud.fr/nom-de-votre-commune/repository

Remplacez « nom-de-votre-commune » par le nom de votre commune en minuscule sans accent ni apostrophe. Les espaces doivent être remplacés par des tirets.

Vous pouvez vous appairer à l'aide d'un qrcode Cette solution vous permet d'enchainer facilement les téléphones.

Rendez-vous à la page 2

En cas de problème, vous pouvez également utiliser un token **%**.

Rendez-vous à la page 6

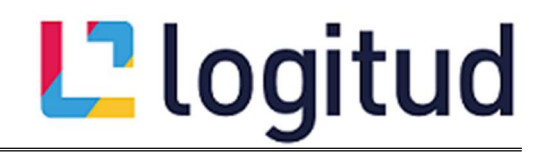

### Appairage par qrcode

Une fois connecté avec vos identifiants, rendez-vous dans l'onglet Appairage où se situe le qrcode à scanner plus tard.

| Lilisateurs Appareils Appairage                    |                  |
|----------------------------------------------------|------------------|
| Configuration wifi                                 | QRCode à scanner |
| SSID<br>Mot de passe                               |                  |
| Code unité<br>Nom<br>d'utilisateur<br>Mot de passe |                  |

Sur votre téléphone muni d'une carte agent appairée ou à appairer, suivez la procédure suivante.

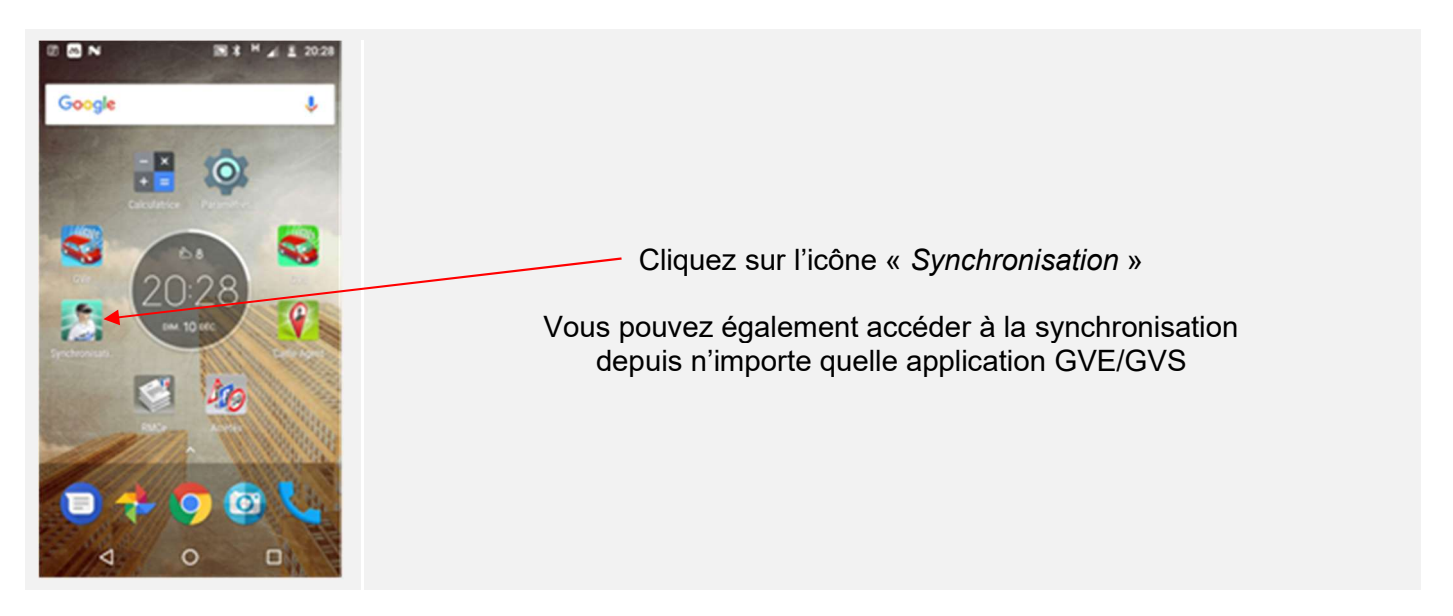

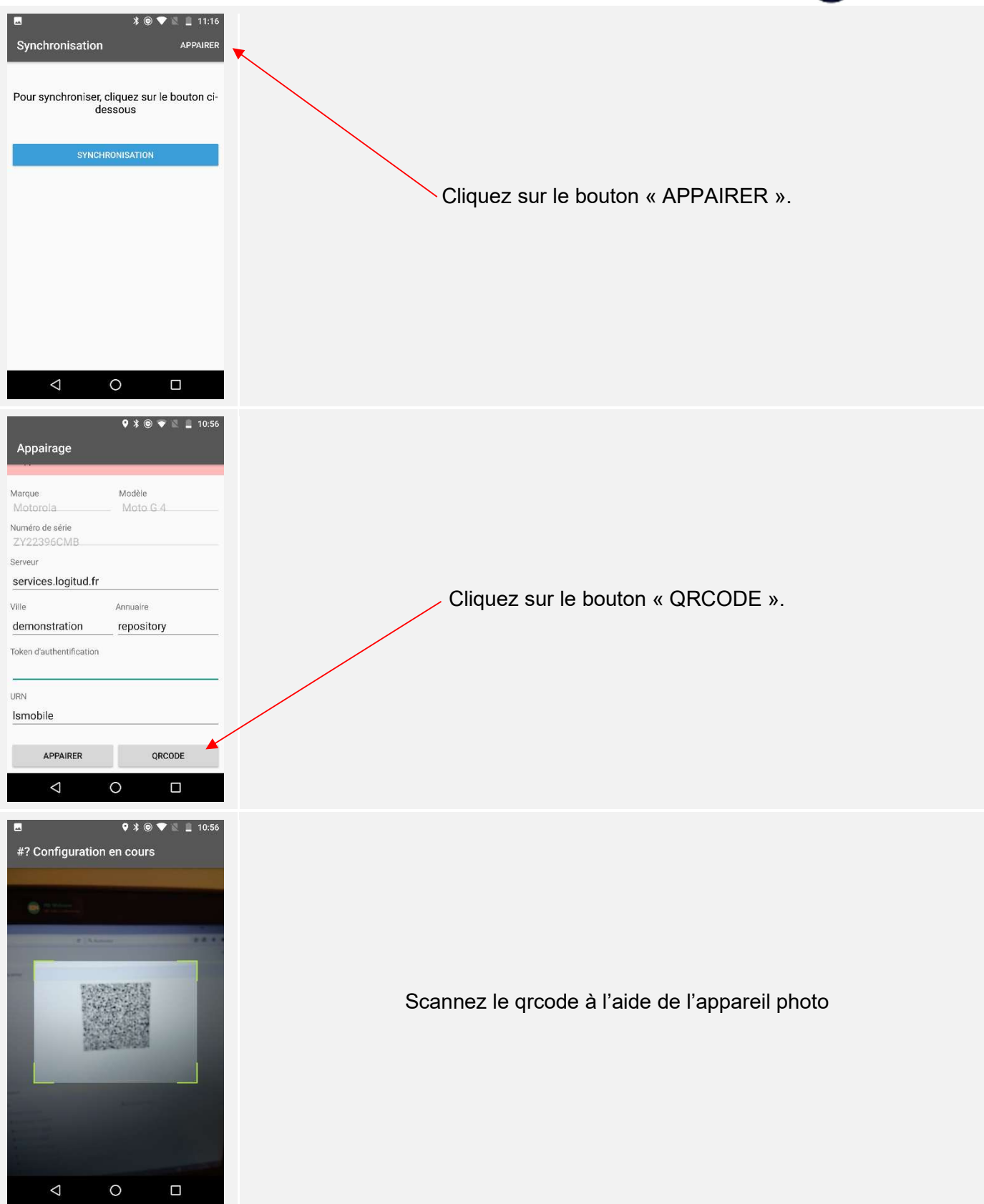

# L<sup>2</sup> logitud

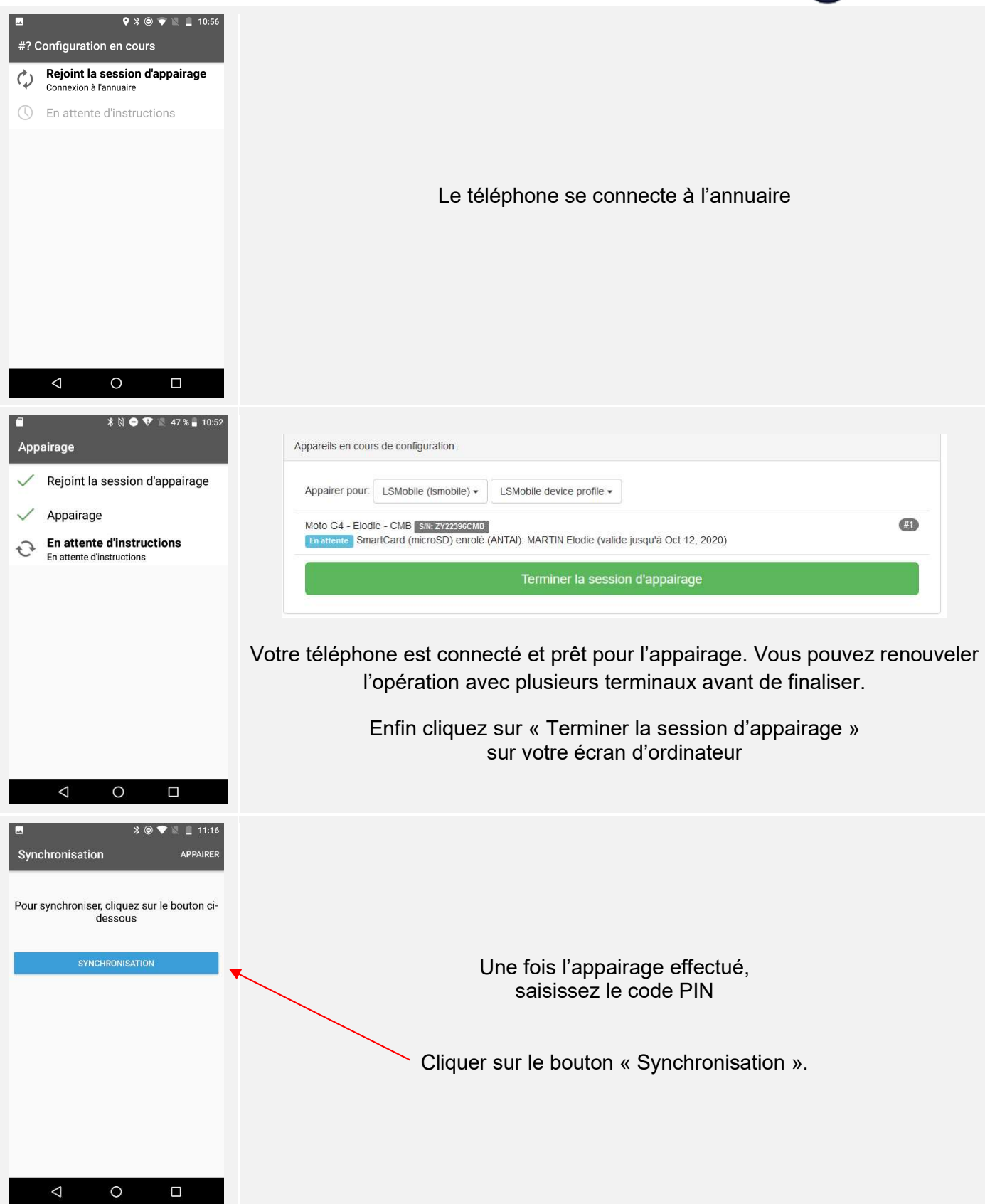

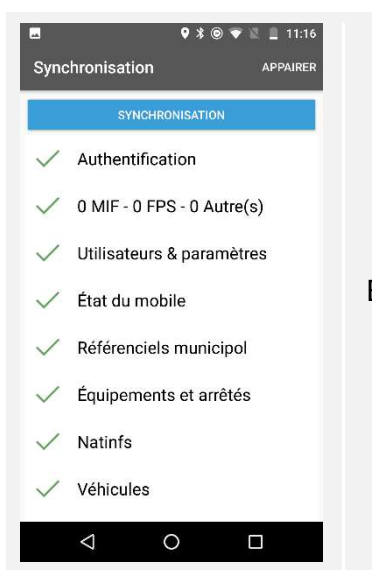

Vérifiez que tout se passe sans erreur. En cas d'erreur sur l'état du mobile, retentez une seconde synchronisation qui validera le numéro PVE.

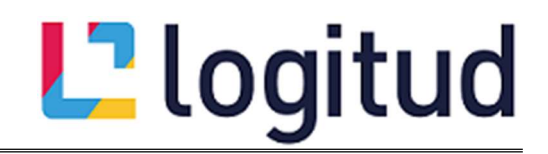

#### Appairage par token 🌯

Le token est un code unique d'identification qui permet de relier votre terminal de manière sécurisée.

Une fois connecté avec vos identifiants, rendez-vous dans l'onglet Appareil où sera généré le token qui servira plus tard.

| Utilisateurs Appareils                                        | Appairage                                                        |
|---------------------------------------------------------------|------------------------------------------------------------------|
| Liste des groupes d'appareils<br>Administrateurs de resources |                                                                  |
| Ajouter un groupe d'administration                            |                                                                  |
| Liste des appareils                                           |                                                                  |
| Q Rechercher                                                  |                                                                  |
| Core X3 - c6ae42f                                             |                                                                  |
| Crosscall CORE-M4 - 21b49d96                                  | Veuillez sélectionner ou ajouter un élément des listes de gauche |
| Crosscall Core-X3 - 1903d111                                  |                                                                  |
| Crosscall Core-X3 - 1c29f2d5                                  |                                                                  |
| Crosscall Core-X3 - 23010856                                  |                                                                  |
| Crosscall Core-X3 - 398296de                                  |                                                                  |
| Crosscall Core-X3 - 412306b4                                  |                                                                  |
| Crosscall Core-X3 - 422306b4                                  |                                                                  |

Sur votre téléphone muni d'une carte agent appairée ou à appairer, suivez la procédure suivante.

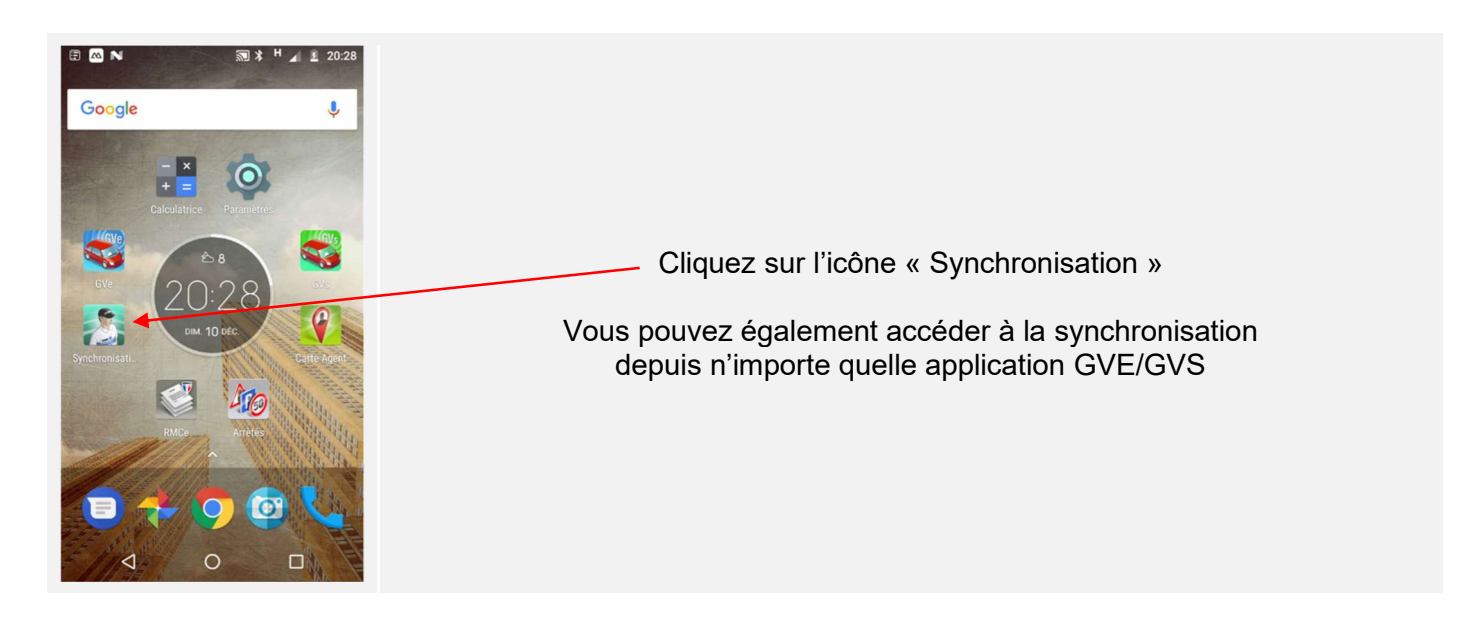

# L<sup>2</sup> logitud

| ■ *                                                     |                                                                            |
|---------------------------------------------------------|----------------------------------------------------------------------------|
| Pour synchroniser, cliquez sur le bouton ci-<br>dessous |                                                                            |
| SYNCHRONISATION                                         |                                                                            |
|                                                         | Cliquez sur le bouton « APPAIRER ».                                        |
|                                                         |                                                                            |
|                                                         |                                                                            |
|                                                         |                                                                            |
|                                                         |                                                                            |
| Appairage                                               | Serveur : à renseigner la première fois avec « services.logitud.fr »       |
| Marque Modèle<br>Motorola Moto G 4                      | Ville : à renseigner la première fois avec le nom de la collectivité telle |
| Numéro de série<br>ZY22396CMB                           | qu'elle est écrite dans votre barre d'adresse, en minuscule sans accents   |
| services.logitud.fr                                     | ni apostrophe. Les espaces doivent être remplacés par des tirets           |
| Ville Annuaire<br>demonstration repository              | exemple . Sanat-ra-caneda                                                  |
| Token d'authentification                                | Annuaire : à renseigner la première fois avec « repository »               |
| urn<br>Ismobile                                         | URN : renseigné par défaut avec « Ismobile »                               |
| APPAIRER QRCODE                                         | Token : le code d'identification récupéré ci-après                         |
|                                                         |                                                                            |

A l'aide des informations affichées sur votre téléphone, recherchez l'appareil dans la liste de votre écran d'ordinateur

| iste de | s appareils             |                                    |
|---------|-------------------------|------------------------------------|
| Q       | Rechercher              |                                    |
| Cross   | call Core-X3 - 1903d111 | ^                                  |
| Cross   | call Core-X3 - 1c29f2d5 |                                    |
| Cross   | call Core-X3 - 23010856 |                                    |
| Cross   | call Core-X3 - 398296de |                                    |
| Cross   | call Core-X3 - 412306b4 |                                    |
| Cross   | call Core-X3 - 422306b4 |                                    |
| Cross   | call Core-X3 - 91d49a05 | Cliquez sur le téléphone à appaire |
| Cross   | call Core-X3 - 91d49a4c |                                    |
| Cross   | call Core-X3 - 91d89ba9 |                                    |
| Cross   | call Core-X3 - a5b69ae7 |                                    |
| Cross   | call Core-X3 - a5b69b17 |                                    |
| Cross   | call Core-X3 - a60b9ac3 |                                    |
| Cross   | call Core-X3 - a91c97ba |                                    |
| Cross   | call Core-X3 - a92196d2 |                                    |
| Cross   | call Core-X3 - a9219d2  | ~                                  |
| Ajoute  | r un appareil           |                                    |

|                      | URN                                  |
|----------------------|--------------------------------------|
|                      | 07e1a1af-08b9-4353-8170-9786ad66484a |
|                      | Libellé                              |
|                      | Crosscall Core-X3 - 412306b4         |
|                      | Numéro de série                      |
|                      | 412306b4                             |
| Cliquez sur          | Désactivé                            |
| « Code d'appairage » | Hors service                         |
|                      | Code d'appairage                     |
| Le token apparait    | GGDKDOAD                             |

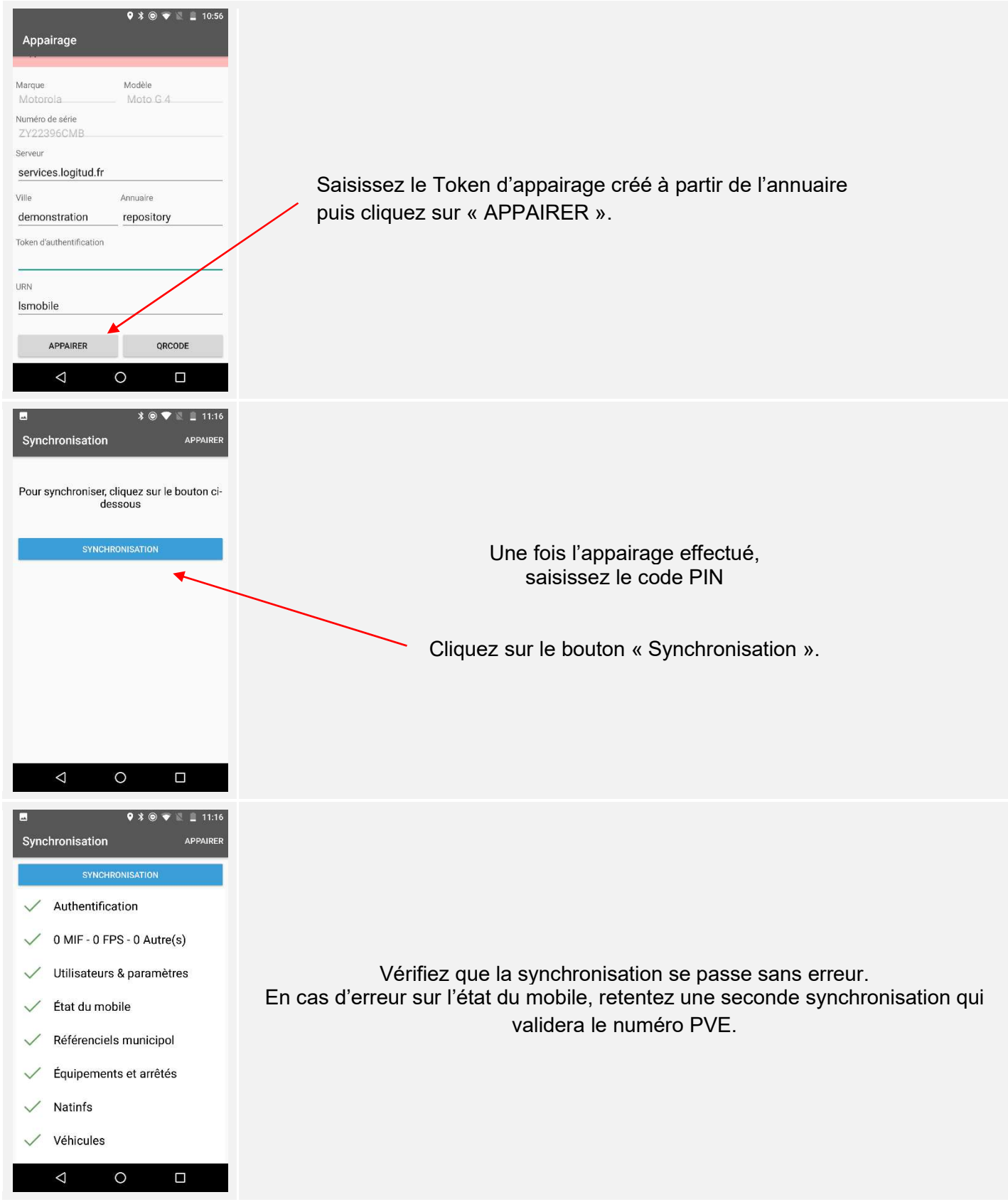